### **Phantom Gateway 2.0 Firmware Version 62**

To load FW version 62 on a gateway with Internet access, use the **Check Online Update** button in the System Tools tab of the Gateway Admin Console.

| CHECK ONLINE UPDATE |
|---------------------|
|                     |
| Firmware file       |
| UPDATE              |

For manual firmware updates, the Firmware file may be downloaded from this URL:

https://pfw.erbessd-instruments.com/gwupdate-62.bin

#### NOTE - Subordinate Gateways should be updated first and the Main Gateway last.

Access each Sub GW through the Admin interface Link on the Repeater Tab of the Admin Console:

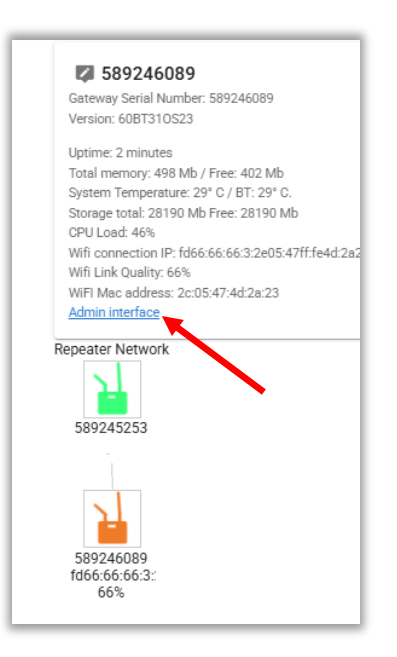

BALANCING - VIBRATION - ONLINE MONITORING - LASER ALIGNMENT - MASTERS OF MACHINE HEALTH

### **New features/functionality**

#### **Admin Console Config Menu**

A new **Config** tab has been added to the Main Gateway Admin Console page:

| = 🕌 El Phantom ( | (589245253)                                                                  |
|------------------|------------------------------------------------------------------------------|
| Live state       | 589245253                                                                    |
| Config           | Gateway Serial Number: 589245253<br>Version: 58BT310S22                      |
| Phantom Sync     | Date/Time: 3/6/2025, 1:48:16 PM                                              |
| System tools     | Total memory: 498 Mb / Free: 391 Mb<br>System Temperature: 31° C / BT: 30° C |
| Offline storage  | Storage total: 28190 Mb Free: 28190 Mb CPU Load: 8%                          |
| Security         | Cable connection IP: 192.168.0.7<br>Sensors: 10 Paired: 10                   |
| About            |                                                                              |

Tabs that were previously located on the Main menu have been moved here. Multiple parameters may now be changed and applied with ONE reset of the Gateway software.

| ≡ 🕍 El Phantom (589245253) |             |            |             |        |      |
|----------------------------|-------------|------------|-------------|--------|------|
| Live state                 | GENERAL     | COLLECTION | EI ANALYTIC | MODBUS | матт |
| Config                     | Enable WiFi |            |             |        |      |

The General tab is opened by default. Tabs for the following have been moved:

- Collection -Global settings
- EI-Analytic
- Modbus
- MQTT

Changes can be made on multiple tabs and then saved at once.

| SAVE | RESET |
|------|-------|
|      |       |

2

www.erbessd-instruments.com

support@erbessd-instruments.com +1-518-874-2700 NY office +1-877-223-4606 INTL toll free

#### **Proxy Server Support**

A proxy server may now be administered in the **General** Tab of the **Config** menu. A Proxy server can provide a single point of contact for all Internet-bound Phantom Gateway traffic. Proxy servers provide improved security by managing all web traffic (filters, Firewalls), relaying bidirectional data between source and destination.

All Phantom Gateway data forwarded to EI Analytic will be sent to the Proxy, which relays it to the EI-Analytic website. The Proxy will also support connections to the remote access server (used for logging into a gateway from EI -Analytic).

Enter the Proxy server URL, the TCP port used, and optionally a Proxy User name and password.

Gateways use the CONNECT method for establishing communication with a Proxy. This method requests that a Proxy establish a HTTP tunnel to a destination server, and if successful, forward data in both directions until the tunnel is closed. For details see: <u>https://developer.mozilla.org/en-</u> US/docs/Web/HTTP/Methods/CONNECT

Testing was conducted using SQUID ( a web caching proxy) see <a href="https://www.squid-cache.org/">https://www.squid-cache.org/</a>

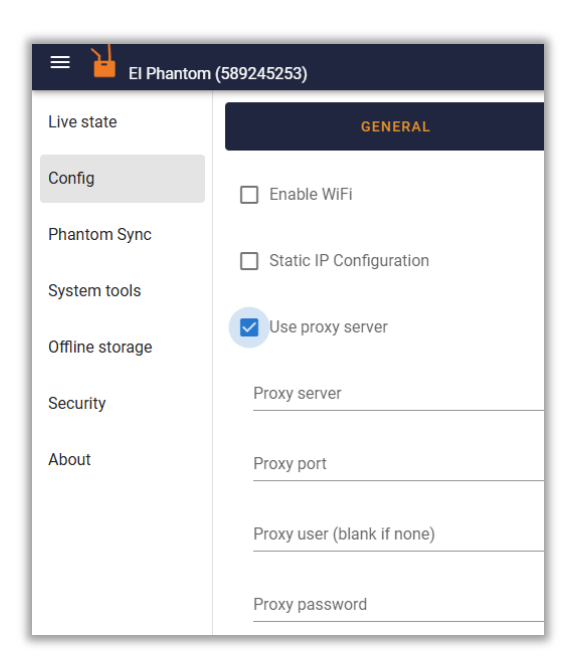

BALANCING - VIBRATION - ONLINE MONITORING - LASER ALIGNMENT - MASTERS OF MACHINE HEALTH

#### **Rename RMS Alarm to RMS Trigger**

The **Velocity RMS Alarms** section of the Sensor Collection Settings has been renamed to **Velocity RMS trigger** to more accurately describe its function and avoid confusion with *Alarms* which are thresholds used to determine the colors shown in the database tree in Digivibe, EI-Analytic or the Wiser Vibe app.

| Sensor collection settings    |           |
|-------------------------------|-----------|
| Timed collection              | ~         |
| External Triggered collection | ~         |
| Velocity RMS trigger          | ~         |
| Custom collection settings    | ~         |
| Speed sensor link             | ~         |
| Misc                          | ~         |
| Extended Edge Metrics         | ~         |
| c                             | ANCEL SET |

#### **RMS Velocity trigger limit Increase**

The value administered in the RMS Velocity trigger level 1 and level 2 fields of a Phantom vibration sensor may now bet set to a maximum of 200 mm/second.

| Serial: 189301939    | ersion: 188     |      |
|----------------------|-----------------|------|
| Type: Triaxial Vibra | on (High range) | × -z |
| Last seen:           | 0 seconds       |      |
| Velocity RMS X:      | 0.18 mm/s       |      |
| Velocity RMS Y:      | 0.36 mm/s       |      |
| Velocity RMS Z:      | 0.19 mm/s       |      |
| Battery voltage:     | 2.77 V          |      |
| Sensor Temperatu     | e: 21 °C        |      |
| UNPAIR               |                 | ~    |

|                                                                                                    | ion settings                                                                                   |               |    |
|----------------------------------------------------------------------------------------------------|------------------------------------------------------------------------------------------------|---------------|----|
| imed collection                                                                                                    |                                                                                                |               | ~  |
| xternal Triggered                                                                                                    | collection                                                                                     |               | ~  |
| elocity RMS trigg                                                                                                    | er                                                                                             |               | ^  |
| RMS trigger lev                                                                                                    | vel 1 (mm/s)<br>Axis Y<br>200                                                                  | Axis Z<br>200 | y) |
| 200                                                                                                    |                                                                                                | 200           |    |
| Enable RMS                                                                                                    | triager Level 2 (triagers n                                                                    | otification)  | ·  |
| <ul> <li>Enable RMS</li> <li>RMS trigger lev</li> </ul>                                                                                                | trigger Level 2 (triggers n                                                                    | otification)  |    |
| Enable RMS<br>RMS trigger lev<br>Axis X                                                                                                    | rigger Level 2 (triggers n<br>vel 2 (mm/s)<br>Axis Y                                           | otification)  |    |
| <ul> <li>Enable RMS</li> <li>RMS trigger lev</li> <li>Axis X</li> <li>200</li> </ul>                                                                   | rigger Level 2 (triggers n<br>vel 2 (mm/s)<br>Axis Y<br>200                                    | Axis Z<br>200 | :  |
| Enable RMS     RMS trigger lev     Axis X     200     Mode                                                                                             | rigger Level 2 (triggers n<br>vel 2 (mm/s)<br>Axis Y<br>200                                    | Axis Z<br>200 | :  |
| Enable RMS     RMS trigger lev     Axis X     200     Mode     Collect triggeri                                                                        | rigger Level 2 (triggers n<br>rel 2 (mm/s)<br>Axis Y<br>200                                    | Axis Z<br>200 | :  |
| <ul> <li>Enable RMS</li> <li>RMS trigger lev</li> <li>Axis X</li> <li>200</li> <li>Mode</li> <li>Collect triggeri</li> </ul>                           | rigger Level 2 (triggers n<br>vel 2 (mm/s)<br>Axis Y<br>200                                    | Axis Z<br>200 | :  |
| Enable RMS     RMS trigger lev     Axis X     200     Mode     Collect triggeri     Alarm count thresho                                                | rigger Level 2 (triggers n<br>rel 2 (mm/s)<br>Axis Y<br>200<br>ng data                         | Axis Z<br>200 | :  |
| Enable RMS     RMS trigger lev     Axis X     200     Mode     Collect triggeri     Alarm count thresho     1                                          | rigger Level 2 (triggers n<br>vel 2 (mm/s)<br>Axis Y<br>200<br>ng data                         | Axis Z        | ¢  |
| Enable RMS     Enable RMS     RMS trigger lev     Axis X     200     Mode     Collect triggerii     Alarm count thresho     1     Time to ignore trigg | trigger Level 2 (triggers n<br>vel 2 (mm/s)<br>Axis Y<br>200<br>ng data<br>er after collection | Axis Z<br>200 | ¢  |

4

#### The **Mode** field determines whether to use the original data that caused the trigger (RMS), or take new data:

| elocity RMS trigger                     |                    | ^       |                                     |
|-----------------------------------------|--------------------|---------|-------------------------------------|
| Enable RMS trigger Level 1 (trigger w   | aveform collection | n only) |                                     |
| Enable RMS trigger Level 2 (triggers    | notification)      |         | Mode                                |
| Mode                                    |                    |         | Collect triggering data             |
| Collect new data with full settings     |                    |         | Collect new data with full settings |
| Alarm count threshold                   |                    |         |                                     |
| 1                                       |                    | counts  |                                     |
| Time to ignore trigger after collection |                    |         |                                     |
| 12 H                                    | lours              | · ·     |                                     |

**NOTE** - Please ensure the **Mode** setting is changed from default to **Collect new data with full settings** if you want to trigger a waveform collection. **Collect triggering data** will only relay the original RMS reading that caused a Level 1 trigger!

BALANCING - VIBRATION - ONLINE MONITORING - LASER ALIGNMENT - MASTERS OF MACHINE HEALTH

### **New Sensor Firmware for Triaxial Phantoms**

Firmware version 190 is now available for V10 and V11 Phantom sensors.

Once FW62 is loaded, each sensor can be updated using the **Update** button in the Live State screen:

| Type: Triaxial Vibration (High range) |              |  |  |
|---------------------------------------|--------------|--|--|
| Last seen:                            | 0 seconds    |  |  |
| Velocity RMS X:                       | 0.14 mm/s    |  |  |
| Velocity RMS Y:                       | 0.38 mm/s    |  |  |
| Velocity RMS Z:                       | 0.15 mm/s    |  |  |
| Battery voltage:                      | 2.73 V       |  |  |
| Sensor Temperat                       | ure: 20.5 °C |  |  |

#### ±64g support for new V11 Phantoms

Newer model sensors are now shipping and have support for ±64g of acceleration.

#### **New Sensor Firmware for Specialty Phantoms**

Firmware versions for <u>new</u> Phantom sensors equipped with AA batteries are included in Gateway Firmware 62.

- EPH-S40 Speed
- EPH-C31 Current
- EPH-T25 Temperature
- EPH-G60 2VPP
- EPH-G61 4-20mA GPIO
- EPH-G62 Dry Contact
- EPH-G63 0-10 Volt GPIO
- EPH-T70 Thermal Camera

| Serial: 189250019  | version: 108  |  |    |
|--------------------|---------------|--|----|
| Type: Dry contacts |               |  | 10 |
| Last seen:         | 2 seconds     |  |    |
| Battery voltage:   | 3.38 V        |  |    |
| Sensor Temperatu   | Ire: 26.75 °C |  |    |
| Channel 1:         | Open          |  |    |
| Channel 2:         | Open          |  |    |
| Channel 3:         | Open          |  |    |
| Channel 4:         | Open          |  |    |

**NOTE** - The Live state screen will show <u>all</u> existing Specialty sensors as eligible for an update. It is <u>not</u> necessary to update any existing Phantom sensor that uses AAA batteries or a wired power source. However, if the update is applied to such a sensor, it will have no impact on its operation.

BALANCING - VIBRATION - ONLINE MONITORING - LASER ALIGNMENT - MASTERS OF MACHINE HEALTH

### **Trigger from Phantom GPIO Sensors**

The Phantom triggering feature has been enhanced to add the GPIO (EPH-G61 4-20mA and EPH-G63 0-10V) sensors to the list of Phantoms that can be used to trigger a vibration sensor (EPH-V11E or V10E) or an EPH-T70 Thermographic camera.

| Sen | sor collection settings    |   |
|-----|----------------------------|---|
| Tin | ned collection             | ~ |
| Ext | ernal Triggered collection | ^ |
|     | Trigger collection type    | - |
|     | None                       |   |
| Ve  | Current (EPH-C31)          |   |
| Cu  | RPM (EPH-S40)              |   |
| Sp  | Dry contact (EPH-G62)      |   |
| Mi  | Voltage (EPH-G63)          | _ |
|     | 4-20ma (EPH-G61)           | _ |

Example of a sensor setting when a 4-20 mA sensor is used to trigger:

- 1. Select 4-20ma from the **Type** field
- 2. Pick the triggering sensor serial number from the list of available Phantoms
- 3. Set the **Time to ignore trigger after collection** value. This sets an interval between triggered events. Once the timer has elapsed, and the Min/Max conditions are met, a new trigger will occur.
- 4. Set Min and Max Current to define the range in which it must fall to cause a trigger event.
- 5. Press **SET** to save changes.

BALANCING - VIBRATION - ONLINE MONITORING - LASER ALIGNMENT - MASTERS OF MACHINE HEALTH

| Se | ensor collection settings                    |         |          |
|----|----------------------------------------------|---------|----------|
| Т  | imed collection                              |         | $\sim$   |
| E  | xternal Triggered collection                 |         | ^        |
|    | Trigger collection type<br>4-20ma (EPH-G61)  |         | *        |
|    | Triggering Sensor<br>189263114               |         | <b>.</b> |
|    | Time to ignore trigger after collection<br>1 | Minutes | ▼        |
|    | Channel<br>1                                 |         | ▼        |
|    | Min current<br>6                             |         | mA       |
|    | Max current<br>15                            |         | mA       |

#### Example for 0-10 Volt Phantom:

| ensor collection settings               |         |             |
|-----------------------------------------|---------|-------------|
| imed collection                         |         | ~           |
| xternal Triggered collection            |         | ^           |
| Trigger collection type                 |         |             |
| Voltage (EPH-G63)                       |         | *           |
| Triggering Sensor                       |         |             |
| 189266009                               |         | *           |
| Time to ignore trigger after collection |         |             |
| 1                                       | Minutes | -           |
| Channel                                 |         |             |
| 1                                       |         | -           |
| Min voltage                             |         |             |
| 3                                       |         | V           |
| Max voltage                             |         |             |
| 7                                       |         | \$ <b>\</b> |

**Note** – A Triggered collection setting is <u>independent</u> of the normal **Timed collection** setting for a V10/V11/T70 sensor. If regular Timed collections are <u>not</u> desired, set the Timed collection to **disabled**. Only triggered collections will then be be provided.

| Tim      | ed collection                           | ^ |
|----------|-----------------------------------------|---|
| С        | oliection mode                          | - |
|          | Follow global collection setting        |   |
| C        | Interval                                |   |
|          | Time of the day                         |   |
| Cı<br>10 | Disable timed collection on this sensor |   |

BALANCING - VIBRATION - ONLINE MONITORING - LASER ALIGNMENT - MASTERS OF MACHINE HEALTH

#### **New Firmware for EPH-T20 IR Temp Phantom**

A new firmware version is available for this sensor to include the ability to administer the **emissivity** setting from the Gateway Admin Console. Previously, this was only possible by using the Phantom Manager mobile App.

Enter a value between 0.1 and 1.0, depending on the type of material to be measured.

| In sensor settings   |        |     |
|----------------------|--------|-----|
| General              |        | ~   |
| Infrared Thermometer |        | ^   |
| Emissivity<br>0.8    |        | 0   |
|                      | CANCEL | SET |

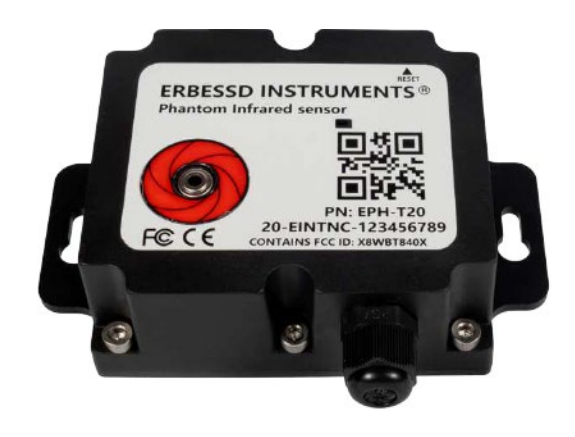

| Material         | Emissivity |
|------------------|------------|
| Polished silver  | 0.02       |
| Polished copper  | 0.03       |
| Polished gold    | 0.03       |
| Aluminum foil    | 0.07       |
| Wood             | 0.85       |
| Asphalt pavement | 0.9        |
| White paint      | 0.9        |
| Vegetation       | 0.94       |
| White paper      | 0.94       |
| Water            | 0.95       |
| Black paint      | 0.98       |

PN: EPH-T70 70-EINTCS-123456789 CONTAINS FCC ID: X8WRTR40

### New Firmware for EPH-T70 Thermographic Camera

A new firmware version (112) is available for this sensor to add the ability to administer the **emissivity** setting from the Gateway Admin Console. Previously, this was only possible by using the Phantom Manager mobile App.

**Emissivity** - Enter a value between 0.1 and 1.0, depending on the type of material to be measured (defaults to 1).

Frames - the number of Frames from 1 to 16 can also be selected (default 1).

| Serial: 189275016 version: 112<br>Type: Thermographic Camera | ER<br>Pha  | BESSD INSTRUMENT<br>ntom Thermographic Camera<br>Description<br>Description |
|--------------------------------------------------------------|------------|----------------------------------------------------------------------------------------------------|
|                                                              |            |                                                                                                    |
| Sensor collection settings Timed collection                  | ~          |                                                                                                    |
| External Triggered collection                                | ~          |                                                                                                    |
| Thermal camera collection settings                           | ^          |                                                                                                    |
| Frames<br>1                                                  | •          |                                                                                                    |
| Emissivity<br>.98                                            |            |                                                                                                    |
|                                                              | CANCEL SET |                                                                                                    |

### **OPC UA Changes**

- 1. The OPC UA feature now supports User logins instead of an Anonymous login. Multiple Users may now be administered for OPC UA access in the General Tab of the Config Menu.
- 2. Unencrypted communication can also be disabled.
- 3. The option to override the Gateway Host name is now available. Suggested alternate hostname is "PhantomGW-gwserialnumber" and the ip address of the gateway.
- 4. Expose <u>friendlyName</u> and <u>isPaired</u> in OPC UA.

| ✓ Enable OPC UA Server (port 4334)            |
|-----------------------------------------------|
| Disable OPC UA Anonymous login                |
| Disable OPC UA unencrypted communication      |
| Export only paired sensors                    |
| Override OPC hostname                         |
| Host name<br>Phantom_GW_589247123_192.168.0.7 |
| Username                                      |
| ADD USER                                      |

#### Click ADD USER to administer OPC UA Users and passwords:

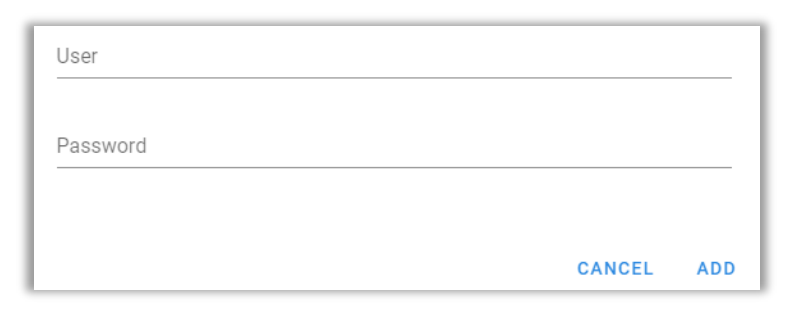

### Send Thermal Image over MQTT

Currently, the RMS data, sensor status data and full time waveform data can be shared with MQTT brokers. Firmware 62 introduces the ability to also share thermal image data over MQTT. These files are generated by either an EPH-T20 or EPH-T70 Infrared Phantom camera. A nested array that contains the temperature values measured in Celsius for each pixel of the frame is sent. This example T70 camera capture shows the 24 by 32 pixel array :

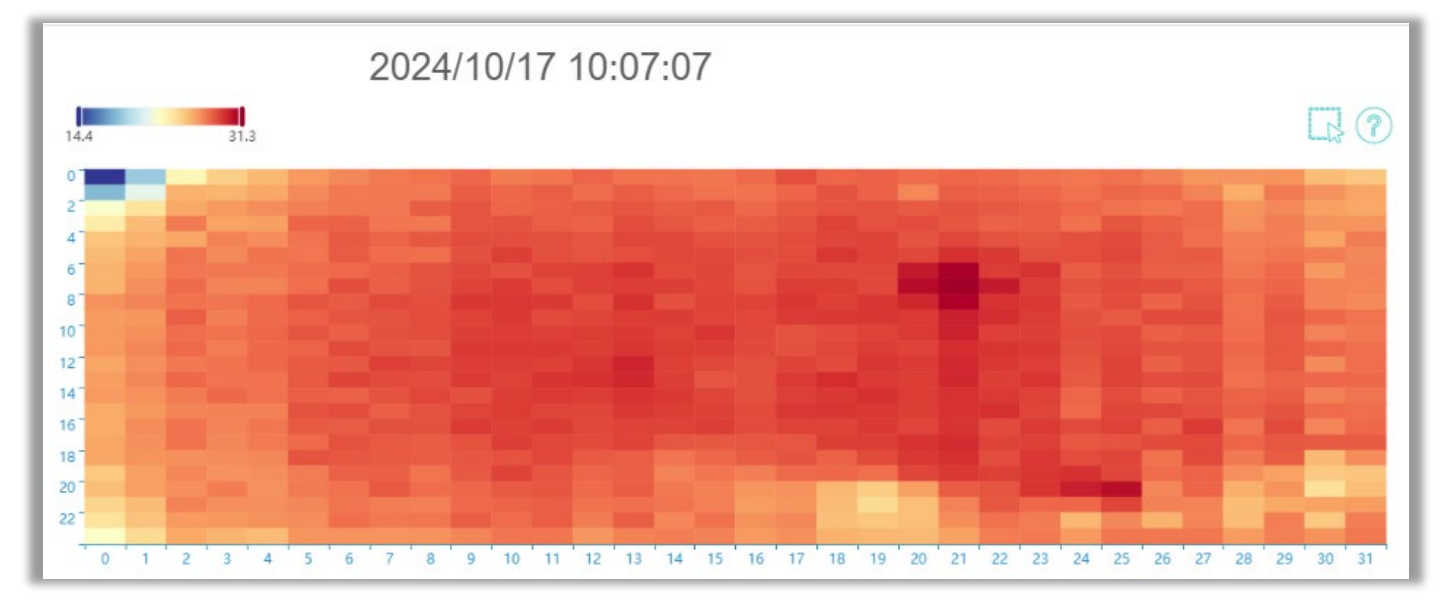

The following is an abbreviated example of how the temperature data for each pixel is sent via MQTT:

```
"serialNumber": 189275207,
"gwSerial": 599245013,
"type": 10,
"dataType": "collection",
"data": [
[
22.15,
22.46,
22.68,
22.71,
```

{

BALANCING - VIBRATION - ONLINE MONITORING - LASER ALIGNMENT - MASTERS OF MACHINE HEALTH

| ],             |
|----------------|
|                |
| ]              |
| ],             |
| "columns": 24, |
| "rows": 32,    |
| "frames": 1,   |
| "frameRate": 1 |
|                |

#### }

#### **Send Alarm Info to MQTT**

Phantom Sensor RMS Velocity trigger status information is now available to be shared via MQTT protocol.

### **Administer Client ID for MQTT**

The ability to change the Client ID has been added.

| iiiqu.//      |    |           |
|---------------|----|-----------|
|               |    |           |
| port          |    |           |
| 1883          |    |           |
|               |    |           |
| Username      |    |           |
|               |    |           |
| Password      |    |           |
|               |    |           |
|               |    |           |
| Publish Topic |    |           |
|               |    |           |
|               | -+ | alaumar') |

info@erbessd-instruments.com +52 (55) 6280-7264 México +52 (999) 469-1603 Mérida

www.erbessd-instruments.com

support@erbessd-instruments.com +1-518-874-2700 NY office +1-877-223-4606 INTL toll free